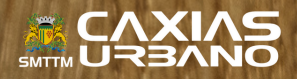

@ # 29 % .

Edit Hom

Share

13:14

MTS RUS @

## COMPRA DE CRÉDITOS PELO APP

1

0

## **1º PASSO**

Dados do passageiro

Código (abaixo, à direita do cartão)

Acessar Antes de consultar seu saldo, saiba que: - O saldo é atualizado uma vez ao dia e re

os últimos 180 dias. Verifique sempre a data e o horário. Em alguns casos pode acontecer de algum uso ainda não estar representado aquí. Caso seja feita uma recarga sem que haja uso interna este do na narecerá aquí.

so seja retra uma recarga sem que naja uso terior, este novo saldo não aparecerá aqui, aldo exoto somente poderá ser considerado, a apresentação do cartão, presencialmente, validadores de consulta em terminais e EPIs. 6s a compra, os créditos podem levar até 48h a serem disponibilizados no cartão.

Cartão

os últimos 180 dias.

1.1 Baixe o APP Caxias Urbano no seu smartphone. Ao acessá-lo, clique na opção "Comprar créditos".

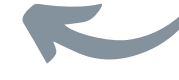

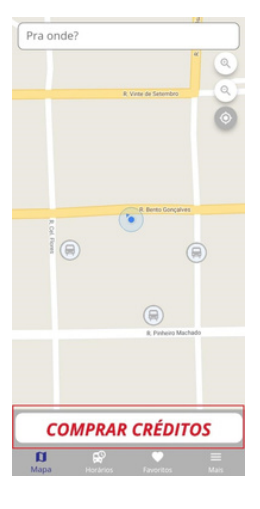

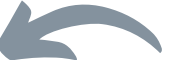

## 2° PASSO

2.1 Preencha os dados solicitados. O código / número de cadastro fica no canto inferior direito do cartão.

## 3° PASSO

3.1 Na sequência, aparecerá o saldo do seu cartão e logo abaixo a utilização do mesmo;

3.2 Para recarregar, clique em "Comprar créditos".

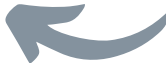

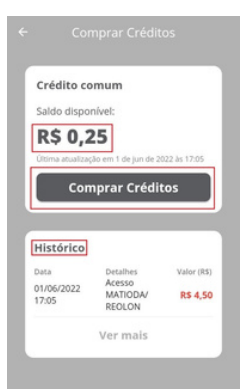

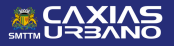

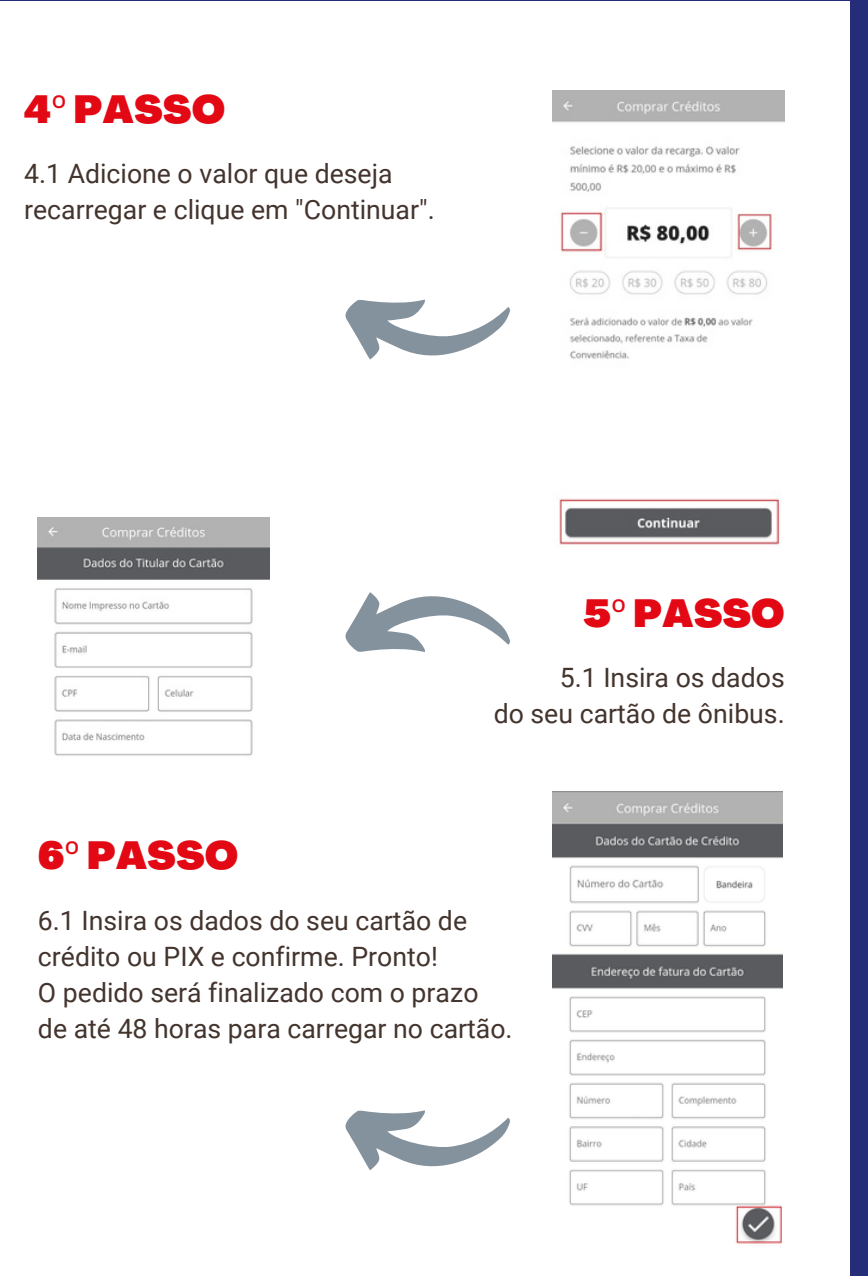

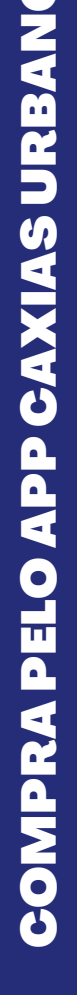

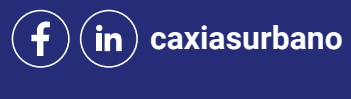

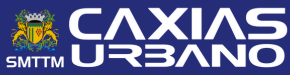